# How to Request Enrollment Verification

#### STEP 1:

Go to the MyWCC Portal - <u>HTTPS://MYWCC.SUNYWCC.EDU</u> - and, under "SIGN IN", put in your "USER ID" and "PASSWORD". (If you have not already created your USER ID and PASSWORD previously, that must be done first!)

| МуѠСС                                                                                                    | Celebrating 75 Years of Excellence |
|----------------------------------------------------------------------------------------------------|------------------------------------|
| ~ Welcon                                                                                                    | ne to MyWCC 🟠 🗄                    |
| Attention!           Due to recent upgrade of the system, you may experience slow response or issues caused by the browser cache from prior browsing.           Image: Clearing Browser Cache           Please clear the browser cache and reopen the browser before you login.           Click on the above link for instructions on how to clear browser cache for different browsers. | Signin or Activate New Account     |
| Admissions Application Undrgrd                                                                                                    | Class Search - Credit Classes      |

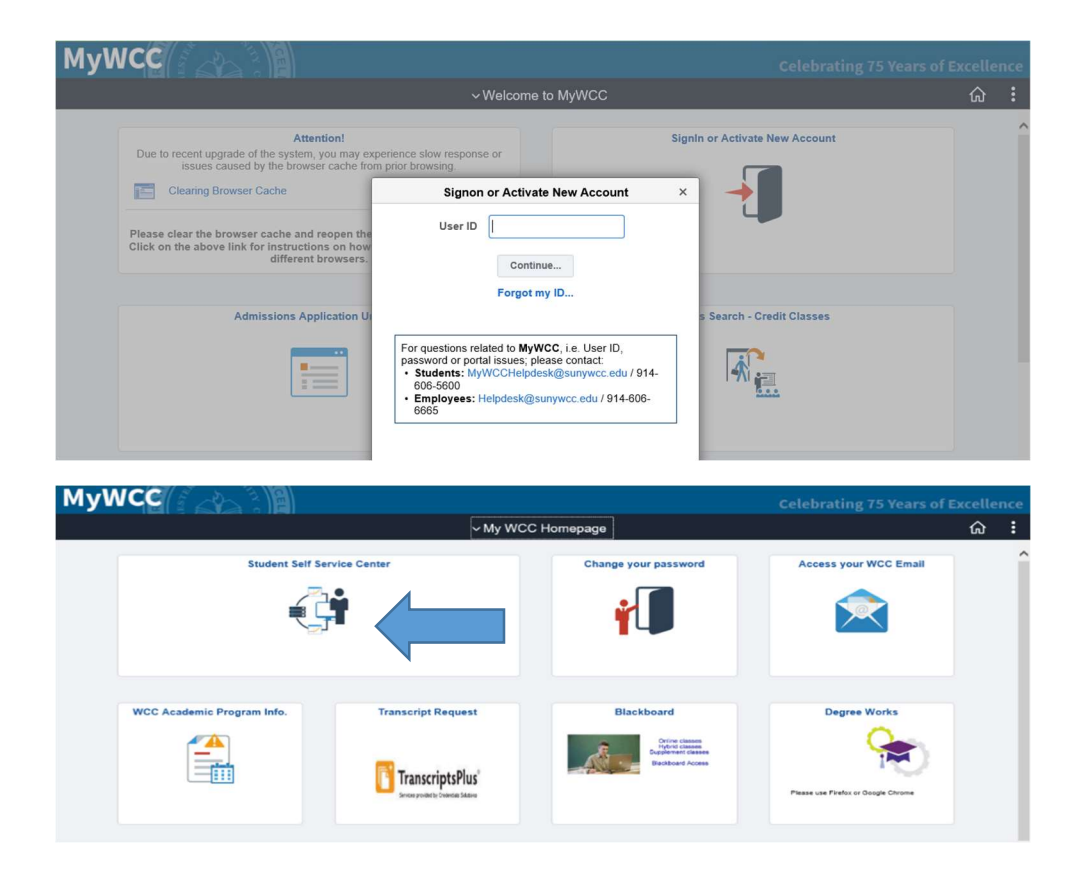

## STEP 2:

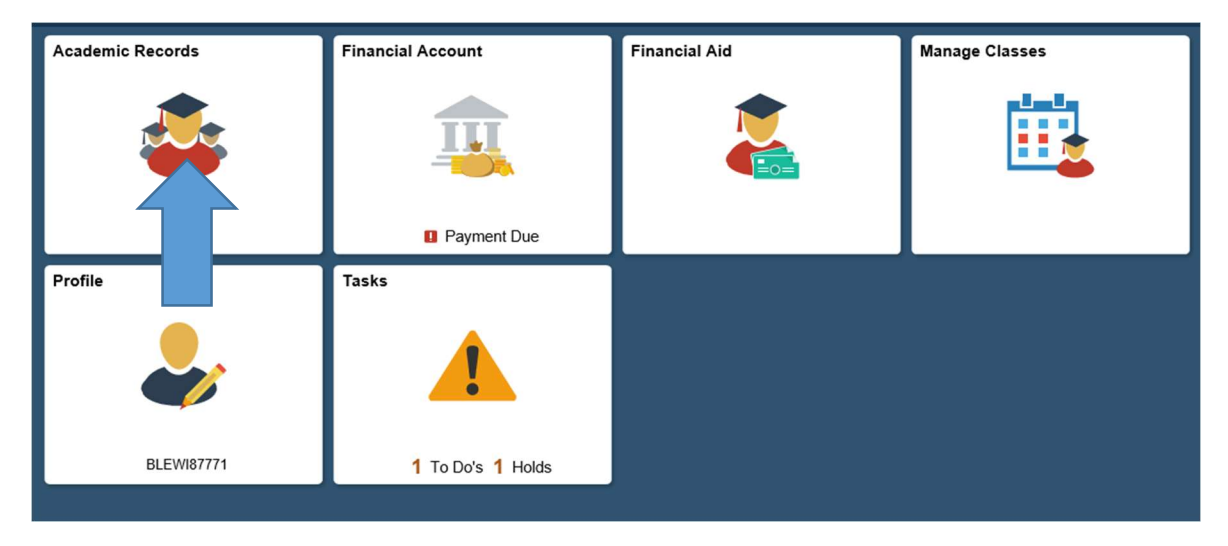

Here you click onto the "Academic Records" Tile

## STEP 3

| 🛓 Program / Plan Status    | Expected Graduation Term |                              |                               |                          |
|----------------------------|--------------------------|------------------------------|-------------------------------|--------------------------|
| 👪 Advisors                 | Academic Career          | School                       | Major/Concentration           | Expected Graduation Term |
| Course History             | Undergrad                | School-Math, Sci & Enginring | Mechanical Technology (AAS)   | Spring 2019              |
|                            | Undergrad                | School - Arts, Hum & Soc Sci | Lib Arts: Social Science (AA) | Spring 2020              |
| View Unofficial Transcript |                          |                              |                               |                          |
| EnrollmentVerification     |                          |                              |                               |                          |
| 讲 Transfer Credit Report   |                          |                              |                               |                          |
| Apply for graduation       |                          |                              |                               |                          |

#### STEP 4

| Program / Plan Status      | Through National Student Clearinghouse's Student Self-Service program,                                                                                                    |  |  |  |
|----------------------------|----------------------------------------------------------------------------------------------------|--|--|--|
|                            | Through National Student Clearinghouse's Student Self-Service program,                                                                                                    |  |  |  |
| Advisors                   | <ul> <li>Westchester Community College enables our students to perform a wide range of<br/>enrollment verification activities via the Web for free, including:</li> </ul>                                                                                                 |  |  |  |
| Course History             | <ul> <li>Printing enrollment verification certificates (which they send to health<br/>insurers, housing providers and others)</li> <li>Checking enrollment verification that the Clearinghouse has provided to<br/>chudent carries providers are their behalf.</li> </ul> |  |  |  |
| 🐻 View Grades              | Obtaining loan information     Obtaining loan information     Viewing enrollment history  Please click below to be transferred to the National Student Clearinghouse's Student Self-Service website for these services.                                                   |  |  |  |
| View Unofficial Transcript |                                                                                                    |  |  |  |
| EnrollmentVerification     | National Student<br>Clearinghouse                                                                                                    |  |  |  |
| 讲 Transfer Credit Report   |                                                                                                    |  |  |  |
| Apply for graduation       |                                                                                                    |  |  |  |